# Einstellungen auf dem Smarthone

# i

#### Hinweis zu den im Folgenden dargelegten Beschreibungen und Bildern

Einzelne Details können je nach Gerätegeneration und Software-Version leicht variieren und von den aufgeführten Darstellungen abweichen.

## a) Den Bildschirm deines Smartphones auf schwarz-weiß umstellen.

So funktioniert es:

| 15:10                     | (a) 💷 (  | 15:10                                                                               | at =0         | 15:11            | at 🖚  |
|---------------------------|----------|-------------------------------------------------------------------------------------|---------------|------------------|-------|
| Einstellungen Allgemein   |          | Kallgemein Bedienungshilfen                                                         |               | Zurück Farbf     | ilter |
|                           |          | SEHEN                                                                               |               | AAAAAA           |       |
| Into                      |          | VoiceOver                                                                           | Aus >         |                  |       |
| Softwareupdate            | 3        | Zoom                                                                                | Aus >         |                  |       |
| AirDrop                   |          | Lupe                                                                                | Aus >         |                  |       |
| Handolf                   | 3        | Display-Anpassungen                                                                 | Ein >         |                  |       |
| CarPlay                   |          | Sprachausgabe                                                                       | >             | Fachfilter       |       |
|                           |          | Größerer Text                                                                       | Aus. >        | reconner         |       |
| Bedienungshilfen          | >        | Fetter Text                                                                         | $\bigcirc$    | Graustufen       | ×     |
|                           |          | Tastenformen                                                                        | (D)           | Rot/Grün-Filter  |       |
| Phone-Speicher            | >        | Transparenz reduzieren                                                              | Aus >         | Protanopie       |       |
| Hintergrundaktualisierung | 5        | Kontrast erhöhen                                                                    | Aus >         | Deuteranopie     |       |
|                           |          | Bewegung reduzieren                                                                 | Aus 🤉         | Blau/Gelb-Filter |       |
| Datum & Uhrzeit           | 5        | Ein/Aus-Beschriftungen                                                              | 0             | Farbstich        |       |
| Tastatur                  | >        | Face ID & Aufmerksamkeit                                                            | >             |                  |       |
| Sprache & Region          | 3        |                                                                                     |               |                  |       |
| Lexikon                   | <u>ی</u> | INTERAKTION                                                                         |               |                  |       |
|                           |          | Einhandmodus                                                                        | D.            |                  |       |
| Tunes-WLAN-Sync           | 2        | Durch Abwärtsstreichen am unteren Bildschirm<br>obere Bildschirmbereich erreichbar. | rand wird der |                  |       |
| 1                         |          | Concentration of the standard of the                                                |               | -                |       |

- (1) Öffne zuerst die "Einstellungen" und wähle "Allgemein".
- (2) Tippe auf "Bedienungshilfen" und stelle im Menü "Sehen" die "Display-Anpassungen" auf "Ein".
- (3) Öffne nun das Menü "Farbfilter" und stelle den Regler auf "an" (grün).
- (4) Nun werden dir verschiedene Auswahlmöglichkeiten angezeigt. Tippe auf "Graustufen". Der Bildschirm wird dann schwarz-weiß.

(5) Willst du den Bildschirm wieder in Farbe haben willst, musst du den "Farbfilter"-Regler einfach wieder ausstellen.

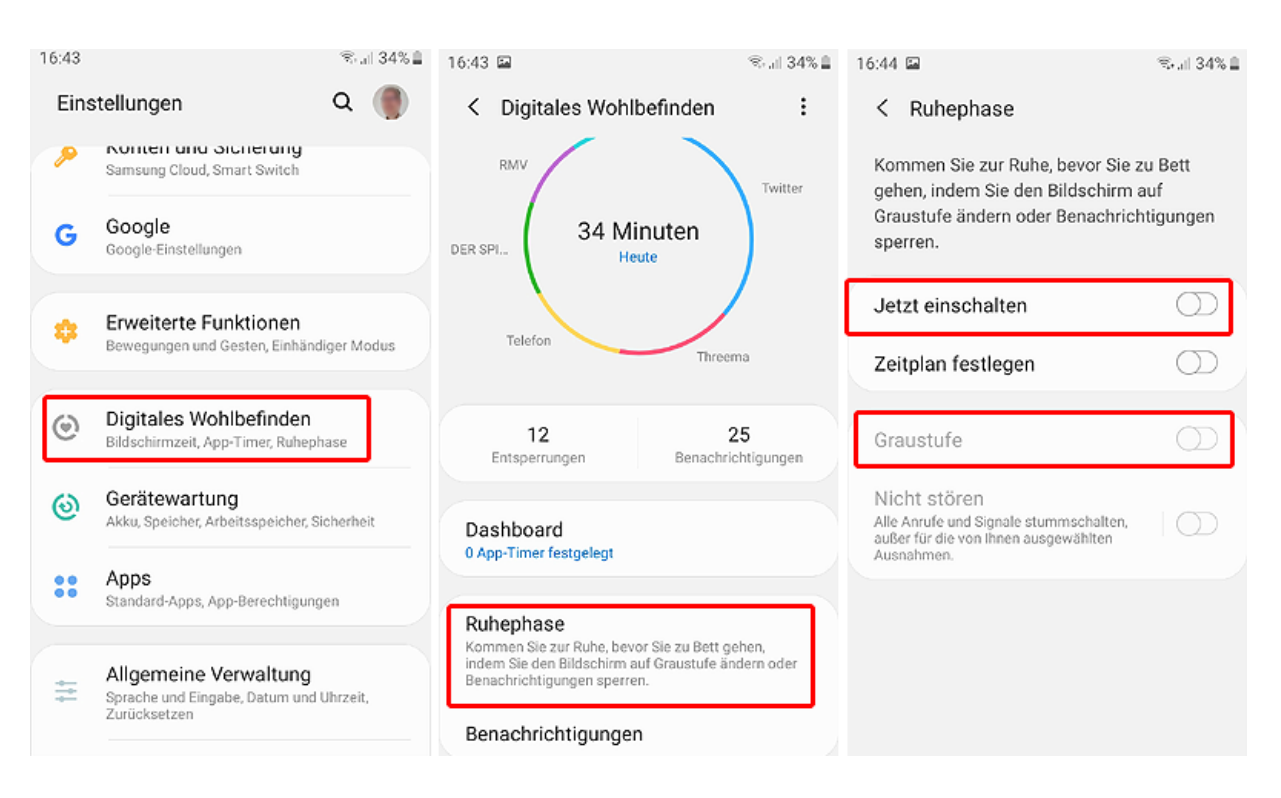

- (1) Öffne zuerst die "Einstellungen" und wähle "Digitales Wohlbefinden".
- (2) Tippe auf "Ruhephase" und stelle dort "Jetzt einschalten" an.
- (3) Dann stelle "Graustufe" an. Der Bildschirm wird dann schwarz-weiß.
- (4) Du musst "Nicht stören" ausschalten, wenn du nicht willst, dass Anrufe auf leise gestellt werden.
- (5) Willst du den Bildschirm wieder in Farbe haben willst, musst du den Button "Jetzt einschalten" einfach wieder ausstellen.

## b) Die Benachrichtigungen auf deinem Sperrbildschirm ausschalten.

So geht es:

| < Ein                                     | stellungen Mitteilungen               |   | K Mitteilungen  | Facebook     |            |
|-------------------------------------------|---------------------------------------|---|-----------------|--------------|------------|
| 0                                         | Currency                              | > |                 |              |            |
| Erinnerungen<br>Banner, Töne, Kennzeichen |                                       | 5 | Mitteilungen er | lauben       |            |
| -                                         | EVENTIM<br><sup>Aus</sup>             | > | HINWEISE        | _            |            |
| ন্থ                                       | F.A.Z. Der Tag<br>Aus                 | ž | 09:41           |              |            |
| f                                         | Facebook<br>Banner, Töne, Kennzeichen | > | Sperrbildschirm | Mitteilungen | Banner     |
|                                           | FaceTime<br>Banner, Töne, Kennzeichen | > | Bannerstil      |              | Temporär ) |
| *                                         | Fotos<br>Banner, Töne, Kennzeichen    | > | Darmerstin      |              | Temporal 7 |
| kindA                                     | glückskind<br><sup>Aus</sup>          | > | Töne            |              |            |
|                                           |                                       |   | Kennzeichen     |              |            |

- (1) Öffne zuerst die "Einstellungen" und wähle eine App aus.
- (2) Gehe zu "Hinweise" und entferne das Häkchen bei "Sperrbildschirm" durch Antippen.
- (3) Führe diese Schritte nun für jede App durch.
- (4) Wenn du die Benachrichtigungen auf dem Sperrbildschirm wieder angezeigt bekommen möchtest, musst du bei jeder App wieder den Speerbildschirm aktivieren, indem du jeweils bei "Hinweise" wieder ein Häkchen setzt.

| 18:32 🖾 🖼                                                       | 👻 d 79% 🗎   | 18:20 🖬                                                                                                 | ≪d) 80% ∎         |
|-----------------------------------------------------------------|-------------|----------------------------------------------------------------------------------------------------|-------------------|
| Einstellungen                                                   | ۹ 🌒         | < Sperrbildschirm                                                                                       | Q                 |
| Verbindungen<br>WLAN, Bluetooth, Offline-Modus,<br>Datennutzung |             | <b>Uhrenstil</b><br>Den Typ und die Farbe der Uhr auf dem<br>Sperrbildschirm festlegen.                 |                   |
| Töne und Vibration Tonmodus, Klingelton, Lautstärk              | e           | Roaming-Uhr<br>Ein                                                                                      |                   |
| Benachrichtigungen<br>Sperren, Zulassen, Nicht stören           |             | FaceWidgets<br>Schnellzugriff auf nützliche Informatione<br>Sperrbildschirm erhalten.                   | n auf dem         |
| Anzeige<br>Helligkeit, Startbildschirm                          |             | Kontaktinformationen<br>Informationen, wie Ihre Telefonnummer<br>E-Mall-Adresse auf dem Sperrbildschirm | oder<br>anzeigen. |
| Hintergründe und Them<br>Hintergründe, Themes, Symbole          | nes         | Benachrichtigungen<br>Ein                                                                               |                   |
| Sperrbildschirm<br>Sperrbildschirmtyp, Uhrenstil                |             | App-Shortcuts<br>Apps auswählen, die vom Sperrbildschir                                                 | m aus             |
| Sicherheit<br>Find My Mobile, Sicherer Ordner,                  | Datenschutz | geomet neiden.                                                                                          |                   |

- (1) Öffne zuerst die "Einstellungen" und wähle "Sperrbildschirm"
- (2) Stelle hier dann "Benachrichtigungen" aus.
- (3) Wenn du die Benachrichtigungen auf dem Sperrbildschirm wieder angezeigt bekommen möchtest, musst du "Benachrichtigungen" an dieser Stelle wieder auf "Ein" stellen.

## c) Die Benachrichtigungen der von dir genutzten Apps ausstellen.

So geht es:

| <b>&lt;</b> Ein | stellungen Mitteilungen                   |   | K Mitteilungen    | Facebook     |            |
|-----------------|-------------------------------------------|---|-------------------|--------------|------------|
| 0               | Currency<br><sup>Aus</sup>                | > |                   |              |            |
| E               | Erinnerungen<br>Banner, Töne, Kennzeichen | 5 | Mitteilungen erla | uben         |            |
| -#              | EVENTIM<br><sup>Aus</sup>                 | > | HINWEISE          |              | -          |
| ন্থ             | F.A.Z. Der Tag<br>Aus                     | > | 09:41             |              |            |
| f               | Facebook<br>Banner, Töne, Kennzeichen     | > | Sperrbildschirm   | Mitteilungen | Banner     |
|                 | FaceTime<br>Banner, Töne, Kennzeichen     | > | Bapperstil        |              | Temporär ) |
| *               | Fotos<br>Banner, Töne, Kennzeichen        | > | Bannersti         |              | Temporar 7 |
| kind A          | glückskind<br><sup>Aus</sup>              | > | Töne              |              |            |
|                 |                                           |   | Kennzeichen       |              |            |

- (1) Öffne zuerst die "Einstellungen" und tippe auf "Mitteilungen". Wähle dort eine App aus.
- (2) Gehe zu "Mitteilungen erlauben" und schiebe den Regler nach links. Diese Funktion ist damit ausgeschaltet. Du erhältst von dieser App keine Benachrichtigungen mehr.
- (3) Führe diese Schritte nun für jede App durch.
- (4) Wenn du die Benachrichtigungen wieder angezeigt bekommen möchtest, musst du bei jeder App wieder "Mitteilungen erlauben" aktivieren, indem du jeweils den Regler wieder nach rechts schiebst.

| 18:32 🖾 🔛                                                       | হি: ₁∥ 79% ∎ | 14:19 🖬                                                                                                    | किन्ता। 48% 🖡 |
|-----------------------------------------------------------------|--------------|----------------------------------------------------------------------------------------------------|---------------|
| Einstellungen                                                   | ۹ 🌒          | < Benachrichtigungen                                                                                           | Q             |
| Verbindungen<br>WLAN, Bluetooth, Offline-Modus,<br>Datennutzung |              | App-Symbolindikator<br>Mit Nummer anzeigen                                                                     |               |
| Töne und Vibration Tonmodus, Klingelton, Lautstärke             |              | Nicht stören<br>Alle Anrufe und Signale stummschalten,<br>außer für die von Ihnen eingerichteten<br>Ausnahmen. | $\bigcirc$    |
| Benachrichtigungen<br>Sperren, Zulassen, Nicht stören           | ]            | Statusleiste                                                                                                   |               |
| Anzeige                                                         |              | Kürzlich gesendet                                                                                              |               |
| Helligkeit, Startbildschirm                                     |              | Samsung Cloud                                                                                                  |               |
| Hintergründe, Themes, Symbole                                   | 55           | OpeDrive                                                                                                    |               |
| Sperrbildschirm<br>Sperrbildschirmtyp, Uhrenstil                |              | vor 31 Minuten                                                                                                 |               |
|                                                                 |              | WhatsApp<br>vor 45 Minuten                                                                                     |               |
| <b>Sicherheit</b><br>Find My Mobile, Sicherer Ordner, D         | atenschutz   | Weitere                                                                                                    |               |

- (1) Öffne zuerst die "Einstellungen" und tippe auf "Benachrichtigungen".
- (2) Gehe zu "Nicht stören" und schiebe den Regler nach rechts. Diese Funktion ist damit angeschaltet. Du erhältst von dieser App dann keine Benachrichtigungen mehr.
- (3) Führe diese Schritte nun für jede App durch.
- (4) Wenn du die Benachrichtigungen wieder angezeigt bekommen möchtest, musst du bei jeder App wieder "Nicht stören" ausschalten, indem du jeweils den Regler wieder nach links schiebst.

# d) Den blauen Doppelhaken bei WhatsApp ausschalten

So geht es:

| Spotif        | y 📶 🗢        | 13:40      | 62 % 🔳              | Spotify III | Ŷ        | 13:40<br>Account | 6          | - <b>1</b> 62 % 🔳 · | IIII o2-de 奈                                                             | 13:41<br>Datenschi                                      | utz                                         | A 62 % 🔳                         |
|---------------|--------------|------------|---------------------|-------------|----------|------------------|------------|---------------------|--------------------------------------------------------------------------|---------------------------------------------------------|---------------------------------------------|----------------------------------|
| Eir           | nstellu      | ngen       |                     |             |          |                  |            |                     | •                                                                        |                                                         |                                             |                                  |
|               |              | -          |                     | Datensch    | nutz     |                  |            | >                   | Zuletzt Onlin                                                            | e                                                       | Ni                                          | emand >                          |
| 5             |              |            |                     | Sicherhe    | it       |                  |            | >                   | Profilbild                                                               |                                                         | Meine Ko                                    | ontakte >                        |
| -             |              |            | (                   | Verifizier  | ung in z | wei Schritte     | n          | >                   | Info                                                                     |                                                         | Ni                                          | emand >                          |
|               |              |            |                     | Nummer      | ändern   |                  |            | >                   | Status                                                                   |                                                         | Meine Ko                                    | ontakte >                        |
| *             | Mit Stern ma | arkierte   | >                   |             |          |                  |            |                     |                                                                          |                                                         |                                             |                                  |
|               | WhatsApp V   | Veb/Deskto | p >                 | Meinen A    | ccount   | öschen           |            | >                   | Live-Standor                                                             | t                                                       |                                             | Keine >                          |
|               |              |            |                     | _           |          |                  |            |                     | Liste der Chats,                                                         | in denen du dein                                        | en Live-Star                                | ndort teilst.                    |
| 1             | Account      |            | >                   |             |          |                  |            |                     | Blockiert                                                                |                                                         |                                             | Keine >                          |
|               | Chats        |            | >                   |             |          |                  |            |                     | Liste aller blocki                                                       | erten Kontakte.                                         |                                             |                                  |
|               | Mitteilungen |            | >                   |             |          |                  |            |                     |                                                                          |                                                         |                                             |                                  |
| <b>↑↓</b>     | Daten- und   | Speichernu | tzung >             |             |          |                  |            |                     | Lesebestatig                                                             | ungen                                                   |                                             | $\bigcirc$                       |
|               |              |            | $\overline{\nabla}$ |             |          |                  |            |                     | Wenn du die Les<br>die Lesebestätig<br>sehen. In Grupp<br>immer gesendet | ebestätigungen a<br>jungen anderer P<br>en-Chats werden | ausschaltest<br>ersonen nicl<br>Lesebestäti | , kannst du<br>ht mehr<br>gungen |
| (O)<br>Status | Anrufe       | Kamera     | Chats Einstellunge  | O<br>Status | S        | Kamera           | Q<br>Chats | Einstellungen       | Status Ann                                                               | ufe Kamera                                              | Chats                                       | Einstellungen                    |

- (1) Öffne WhatsApp auf deinem Smartphone und tippe auf "Einstellungen" unten rechts. Tippe in den Einstellungen auf den Punkt "Account".
- (2) Wähle in den Account-Einstellungen den Punkt "Datenschutz".
- (3) Schiebe den Regler neben "Lesebestätigung" nach links. Deine Kontakte können nun nicht mehr sehen, ob Du eine Nachricht gelesen hast oder nicht: Die Doppelhaken werden bei deinen Kontakten nun nicht mehr blau, auch wenn du die Nachricht gesehen hast.
- (4) Wenn du die blauen Doppelhaken wieder aktivieren möchtest, schiebe den Regler neben "Lesebestätigung" wieder nach rechts.

| 16:57 🛤 | <b>P</b> | হি.৷৷ 100% 🗎                         | 16:50 🖻    | a 🖬 🔹 🗟 🙃 🖬 🗐 📾                                                | 16:50 | a 📾 🔍 🕯 🖬 🖓 🖬 🖓                                  | 16:50                           | ⊇ ⊨a බil 100% 🛍                                                                                                    |
|---------|----------|--------------------------------------|------------|----------------------------------------------------------------|-------|--------------------------------------------------|---------------------------------|----------------------------------------------------------------------------------------------------|
| What    | sApp     | Neue Gruppe                          | ÷          | Einstellungen                                                  | ÷     | Account                                          | ÷                               | Datenschutz                                                                                                    |
| ٥       | CHATS    | Neuer Broadcast                      |            |                                                                | â     | Datenschutz                                      | Wer I                           | kann meine persönlichen Infos sehen?                                                                                      |
| 4       | -        | WhatsApp Web                         |            | 0.5                                                            | 0     | Sicherheit                                       |                                 | i du deinen "Zuletzt online"-Zeitstempel nicht<br>, kannst du den von anderen Personen auch nicht<br>1.                   |
| 4       | -        | Mit Stern markierte<br>Einstellungen | ٩          | Account<br>Datenschutz, Sicherheit, Nummer ändern              | -     | Verifizierung in zwei Schritten                  | Zule<br>Jeder                   | tzt online<br>r                                                                                                    |
| -       |          |                                      | a          | Chats<br>Design, Hintergründe, Chatverlauf                     | Đ     | Nummer ändern                                    | Profi<br>Jeder                  | ilbild<br>r                                                                                                    |
| ă       |          |                                      |            | Benachrichtigungen<br>Nachrichten-, Gruppen- und Anruftöne     | e     | Account-Info anfordern<br>Meinen Account löschen | Info<br>Jeder                   | r                                                                                                    |
| ÷.      | -        |                                      | 0          | Daten- und Speichernutzung<br>Netzwerknutzung, autom. Download |       |                                                  | Statu<br>Mein                   | us<br>e Kontakte                                                                                                    |
| õ       | _        |                                      | 0          | Hilfe<br>FAQ, Kontakt, Datenschutzrichtlinie                   |       |                                                  | Lese<br>Wenr<br>erhält<br>Grupp | ebestätigungen<br>n ausgeschaltet, sendest und<br>tst du keine Lesebestätigungen. In<br>penchats werden Lesebestätigungen |
| õ       | -        |                                      | <b>6</b> b | Freunde einladen                                               |       |                                                  | Limme                           | er gesendet.                                                                                                    |

- (1) Öffne WhatsApp auf deinem Smartphone und tippe auf die drei kleinen Punkte in der rechten, oberen Ecke" und öffne in dem sich öffnenden Menü auf "Einstellungen.
- (2) Öffne in dem Bereich "Einstellungen" den Punkt "Account".
- (3) Wähle in dem Bereich "Account" den Punkt "Datenschutz".
- (4) Schiebe den Regler neben "Lesebestätigung" nach links. Deine Kontakte können nun nicht mehr sehen, ob Du eine Nachricht gelesen hast oder nicht: Die Doppelhaken werden bei deinen Kontakten nun nicht mehr blau, auch wenn du die Nachricht gesehen hast.
- (5) Wenn du die blauen Doppelhaken wieder aktivieren möchtest, schiebe den Regler neben "Lesebestätigung" wieder nach rechts.